Chapter 5

## Systematic Alien Verification for Entitlements (SAVE)

User Guide

Revised 12/15

## Introduction

The System Alien Verification for Entitlements (SAVE) is a system by which the U.S. Citizenship and Immigration Services (USCIS) verifies the immigration status of aliens applying for benefits under the Temporary Assistance, Food Stamps and Medicaid programs.

Verification of alien status through SAVE is required for each individual who is applying for benefits from these programs, or who is being added to a recipient household. All verification done through SAVE must be clearly documented in the case record.

The alien's documents must correspond to the SAVE response to verify their eligibility for these public assistance programs.

## **Sign-On Instructions**

Access Internet Explorer and go to <u>http://dpaweb.hss.state.ak.us/</u> (DPA WEB). Find Quick Links, click Verification Information System.

| DPAweb   DPA online resources - Microsoft Internet Explorer provided by State of Alaska - DHSS                                                                                                    |                                                                                                    |
|----------------------------------------------------------------------------------------------------|----------------------------------------------------------------------------------------------------|
| Elle Edit View Favorites Iools Help                                                                                                    |                                                                                                    |
| 🔇 Back - 🔊 - 🗷 😫 🏠 🔎 Search 🏠 Folders 👷 Favorites 🕹 🖉 🎇                                                                                                    |                                                                                                    |
| Address 🕘 http://dpaweb.hss.state.ak.us/                                                                                                    |                                                                                                    |
| Links 🙋 Postini Anti-SPAM Log In 🖉 State of Alaska Intranet 🗀 Media 🍓 Customize Links 🍓 Free Hotmail 🖉 Windows 🍓 Windows Media                                                                                                    |                                                                                                    |
| 🖉 🐶 🎲 Annotate 🕮 Organize 🙀 Collaborate 🛃 🖬 👫                                                                                                    |                                                                                                    |
| <ul> <li>Director's Office</li> <li>Policy and Program<br/>Development</li> <li>Information Technology</li> <li>Field Services</li> <li>Program Integrity and<br/>Analysis</li> <li>Operations Support</li> <li>Finance and Management<br/>Services</li> <li>Child Care Programs</li> </ul>                                                                                                    | <ul> <li>WorkPlace Alaska   AJCN</li> <li>Policy and Procedure<br/>Manuals</li> <li>60 Month Staffing<br/>Calendar</li> <li>Food Stamp Accuracy<br/>Rate</li> <li>Food Stamp Calculator</li> <li>DPA Reports</li> <li>Case Management System</li> <li>Recorder's Office</li> <li>Document Direct   Ingens</li> </ul> |
| <ul> <li>Family Nutrition Programs</li> <li>Employee Resources</li> <li>Employee Lookup</li> <li>eForms</li> <li>Manuals</li> <li>Calendars</li> <li>Publications</li> </ul> SNAP Salmon Preliminary Swim November 13, 2008 - 11:46am - Clay Butcher Successfully Navigating to Awesome Performance with the SNAP Salmon Challenge! 2009 Accuracy Improvement Campaign From: Mary Riggen-Ver, Chief, Program Integrity and Analysis | <ul> <li>NEW SOA WebMail  <br/>Antispam</li> <li>Case Reviews   HSSTrack</li> <li>Random Moment Study</li> <li>Verification Information<br/>System</li> <li>eSuggestion</li> <li>ET Resources</li> <li>Online Manuals Tutorial</li> </ul>                                                                            |
| Our little SNAD colmon are now testing out the water in the "Droliminany                                                                                                    | DHSS Core Administrative     Trusted sites                                                                                                    |

This will open up to the U.S. Citizenship and Immigration Services, Verification Information System Logon.

Check the "I agree" button and click Next.

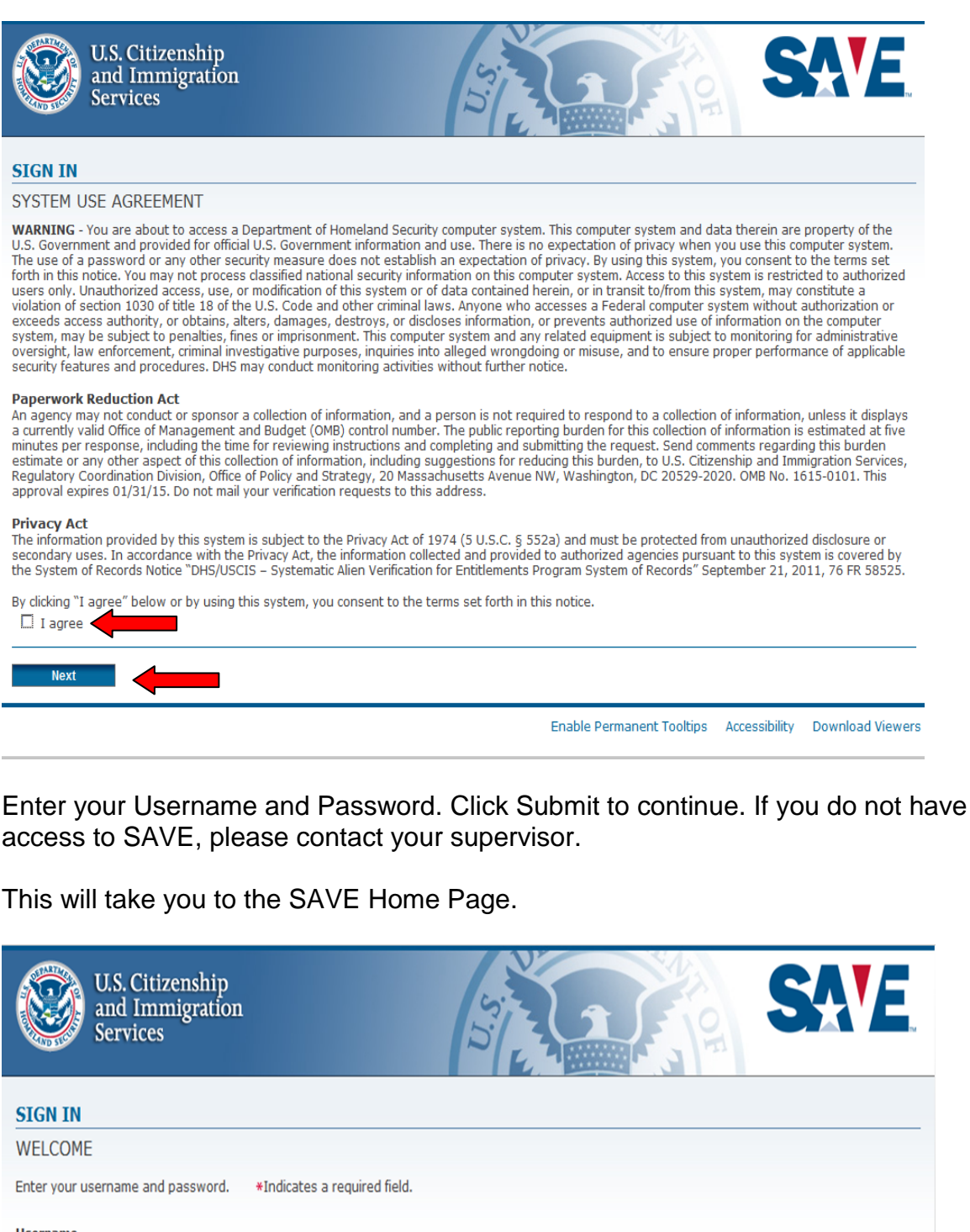

SIGN IN
WELCOME
Enter your username and password. \*Indicates a required field.
Username
Password
\*
Forgot your Password?
Forgot your Username?

Enable Permanent Tooltips Accessibility Download Viewers

Click Initial Verification or Initiate Case.

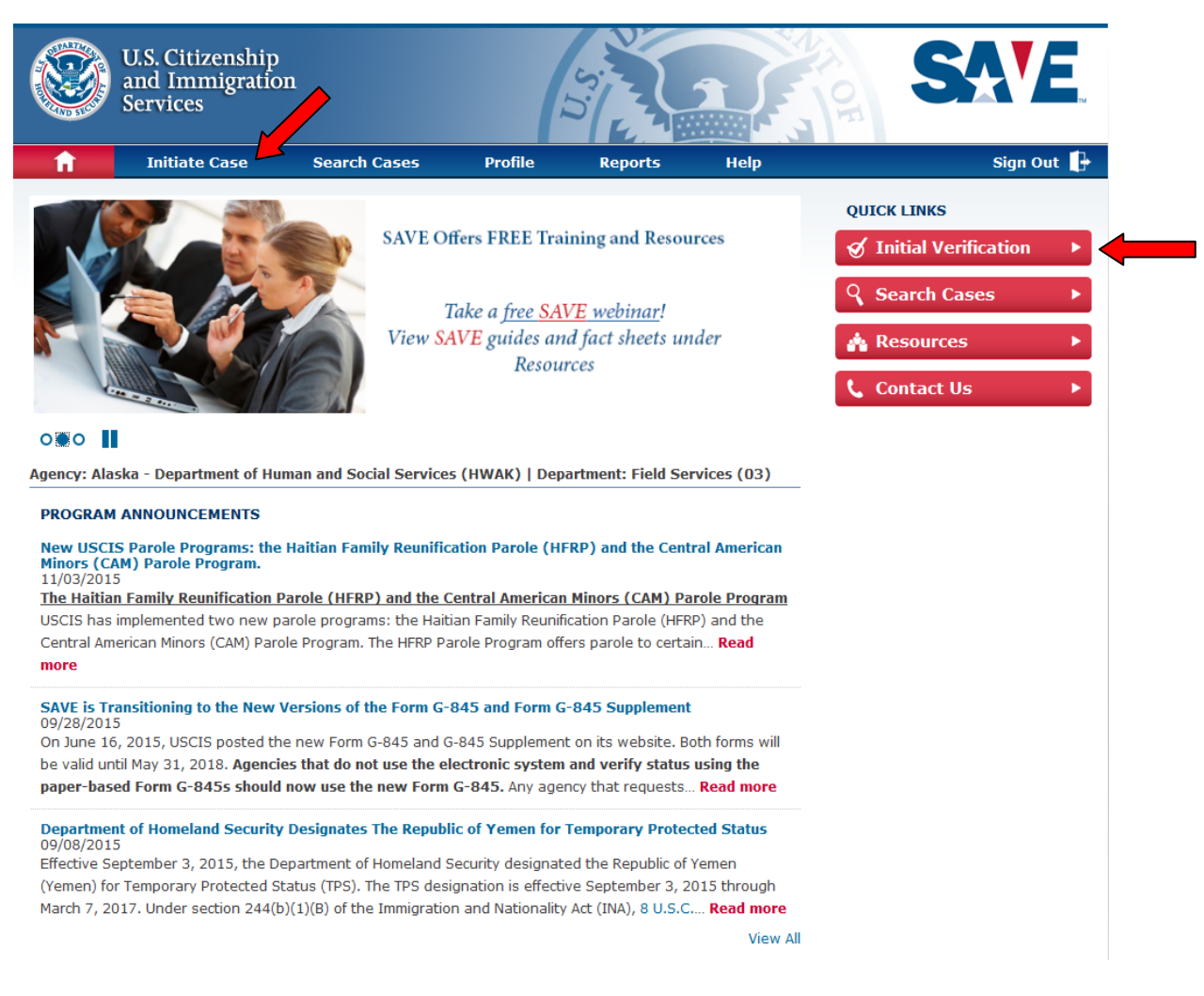

## Select the document presented by the applicant. Click the Next button to continue. Select "Other" if the document is not listed or provided.

|              | U.S. Citizenship<br>and Immigratio<br>Services | n                              | (            | 5                     | 2                      | SALE                      |
|--------------|------------------------------------------------|--------------------------------|--------------|-----------------------|------------------------|---------------------------|
| <b>î</b>     | Initiate Case                                  | Search Cases                   | Profile      | Reports               | Help                   | Sign Out 🌓                |
| INITIAT      | E CASE                                         |                                |              |                       |                        |                           |
| DOCUME       | NT TYPE                                        |                                |              |                       |                        |                           |
| Select the d | ocument presented by th                        | e applicant. *Indicates a      | required fie | ld.                   |                        |                           |
| C I-551 (P   | ermanent Resident Card)                        |                                |              | C Naturalization Ce   | ertificate             |                           |
| C I-766 (E   | nployment Authorization                        | Card)                          |              | C Certificate of Citi | zenship                |                           |
| C I-94 (Arr  | ival/Departure Record) in                      | Unexpired Foreign Passport     |              | C I-571 (Refugee T    | ravel Document)        |                           |
| C I-94 (Arr  | ival/Departure Record)                         |                                |              | C I-327 (Reentry P    | ermit)                 |                           |
| C Unexpire   | d Foreign Passport                             |                                |              | C Machine Readabl     | e Immigrant Visa (with | Temporary I-551 Language) |
| C I-20 (Ce   | rtificate of Eligibility for No                | nimmigrant (F-1) Student Sta   | atus)        | C Temporary I-551     | Stamp (on passport of  | r I-94)                   |
| C DS2019     | (Certificate of Eligibility fo                 | r Exchange Visitor (J-1) Statu | is)          | Other (Select If D    | Ocument Not Listed)    |                           |
|              |                                                |                                |              |                       |                        | 2                         |
|              |                                                |                                |              |                       |                        |                           |
| Next         |                                                |                                |              |                       |                        |                           |

Enter the applicant's information, including the Alien Number. The Alien Number cannot include letters and must be 9 numbers. If the client's Alien Number is not 9 numbers include Zeros (0) in the front to make 9 numbers. Then select the program(s) the client is applying for and click Next to process the Initial Verification.

**Note**: All fields marked with a red (\*) asterisk must be complete to continue.

|                                           | U.S. Citizenship<br>and Immigration<br>Services                | L                  | Ĩ                  |         | 3            | CH CH         | SAV             | ~            |
|-------------------------------------------|----------------------------------------------------------------|--------------------|--------------------|---------|--------------|---------------|-----------------|--------------|
| <b>î</b>                                  | Initiate Case                                                  | Search Case        | s Profile          | Reports | Help         |               | Sign Out        | : 🗗          |
| INITIATI<br>APPLICAN                      | E CASE<br>IT INFORMATION                                       |                    |                    |         |              |               |                 |              |
| Enter docum<br>Selected D<br>I-551 (Perma | ent information. *Indi<br>ocument Type<br>anent Resident Card) | ates a required fi | eld.               |         |              |               |                 |              |
| Name<br>Last Name<br>Date of Birt         | <b>h</b> (mm/dd/yyyy)                                          | * ?                | t Name             | * 0     | Middle Initi | al            |                 |              |
| Document<br>Alien/USCI:                   | *<br>Information<br>S Number<br>* 7                            | Can                | d Number *         | o 👉     |              | Click on the  | e Question Mark | ( <b>2</b> ) |
| Doc. Expirat                              | tion Date (mm/dd/yyyy)                                         |                    |                    |         |              | field for hel | p.              | (.)          |
| Requested                                 | Benefit(s)*<br>mps □ Medicaid □ TANF                           |                    |                    |         |              |               |                 |              |
| Additional                                | Request(s)<br>Affidavit of Support ?                           | Re                 | quest Grant Date 💡 |         |              |               |                 |              |
| Back                                      | Next                                                           |                    |                    |         |              |               |                 |              |

By clicking on the "Question Mark" (?) next to the field for help, a separate window displays, providing instructions on how to locate Alien/USICS number and card number on Permanent resident card (I-551).

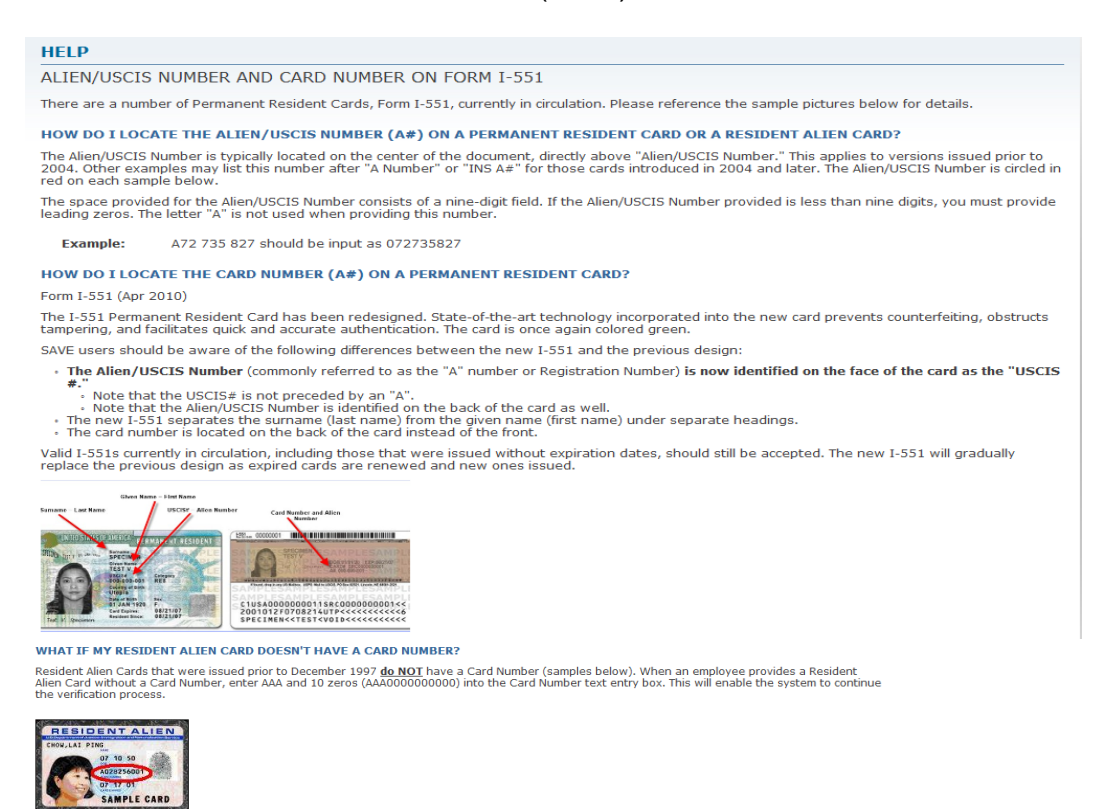

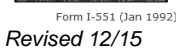

If the user does not correctly enter data into the required fields, the system returns the Applicant Information page displaying an Error Message: "One or more fields are in error. Please make the following corrections." Enter or correct the required fields and click Next to display the Information Confirmation page.

|                                                          | U.S. Citizenship<br>and Immigratio<br>Services                                                                                     | n                                                                               |                                                                                  | ž                                                                      |                                                  | 3              | T OF | SAVE       |
|----------------------------------------------------------|----------------------------------------------------------------------------------------------------|---------------------------------------------------------------------------------|----------------------------------------------------------------------------------|------------------------------------------------------------------------|--------------------------------------------------|----------------|------|------------|
| <b>î</b>                                                 | Initiate Case                                                                                                    | Search                                                                          | Cases                                                                            | Profile                                                                | Reports                                          | Help           |      | Sign Out 🗜 |
| INITIATI<br>APPLICAN                                     | E CASE                                                                                                    |                                                                                 |                                                                                  |                                                                        |                                                  |                |      |            |
| One or I<br>• Requir<br>• Requir<br>• Requir<br>• Requir | nore fields are in err<br>ed Date of Birth must be<br>ed Alien/USCIS Number n<br>ed Card Number must be<br>ed Requested Benefits m | or. Please<br>a valid date i<br>nust be exact<br>exactly 3 alp<br>ust be select | make the format o<br>n the format o<br>ly 9 digits. Con<br>habetic charan<br>ed. | ollowing corr<br>of MM/DD/YYYY.<br>mmas are not a<br>cters [A-Z] follo | r <b>ections:</b><br>Illowed.<br>wed by 10 digit | s [0-9].       | -    |            |
| Enter docum<br>Selected D<br>I-551 (Perma                | ent information. *Inc<br>ocument Type<br>anent Resident Card)                                                                      | licates a requ                                                                  | ired field.                                                                      |                                                                        |                                                  |                |      |            |
| Name<br>Last Name<br>Doe                                 |                                                                                                    | * 0                                                                             | First Name<br>Jane                                                               |                                                                        | * 0                                              | Middle Initial |      |            |
| Date of Birt                                             | h (mm/dd/yyyy)<br>*                                                                                                    |                                                                                 |                                                                                  |                                                                        |                                                  |                |      |            |
| Alien/USCI                                               | S Number<br>* ?                                                                                                    |                                                                                 | Card Numb                                                                        | er<br>*                                                                | 0                                                |                |      |            |
| Doc. Expirat                                             | Repofit(c)*                                                                                                    |                                                                                 |                                                                                  |                                                                        |                                                  |                |      |            |
| Food Star                                                | mps 🗌 Medicaid 🔲 TAN                                                                                                    | F                                                                               |                                                                                  |                                                                        |                                                  |                |      |            |
| Additional<br>Request<br>Data                            | Request(s)<br>Affidavit of Support 🕐                                                                                               |                                                                                 | 🗆 Request G                                                                      | rant Date 🕜                                                            |                                                  |                |      |            |
| Back                                                     | Next                                                                                                    |                                                                                 |                                                                                  |                                                                        |                                                  |                |      |            |

The next page is the Information Confirmation. Before submitting the request for initial verification, review the information entered to ensure it matches the information presented by the applicant. Click Submit for initial verification request.

|                                                         | U.S. C<br>and I<br>Servi | Citizenship<br>Immigration<br>ces |                 |                        |                  | US               | 5             |                  |
|---------------------------------------------------------|--------------------------|-----------------------------------|-----------------|------------------------|------------------|------------------|---------------|------------------|
| <b>î</b>                                                | Init                     | iate Case                         | Search C        | ases                   | Profile          | Report           | s             | Help             |
| INFORMATION                                             | CONFIR                   | RMATION                           |                 |                        |                  |                  |               |                  |
| Review this informa                                     | ition to en              | nsure it matches that pre         | sented by the a | applicant.             |                  |                  |               |                  |
| Allen/USCIS Num                                         | ber:                     | 858888819                         |                 | Card Number            |                  | MSC8888888199    |               |                  |
| Last Name:                                              |                          | Lee                               |                 | First Name:            |                  | Мау              |               |                  |
| Middle Name:                                            |                          |                                   |                 | Date of Birth          |                  | 01/19/1950       |               |                  |
| Document Type:                                          |                          | I-551 (Permanent Res<br>Card)     | ident           | Doc. Expirati          | on Date:         |                  |               |                  |
| Request Employme<br>Authorization Doce<br>History Data: | ent<br>ument             | Yes                               |                 | Request Affic<br>Data: | lavit of Support |                  |               |                  |
| Request Grant Dat                                       | e:                       |                                   |                 | Selected Ben           | efit(s):         | Background Inves | t             |                  |
| Back                                                    | Submit                   |                                   |                 |                        |                  |                  | Accossibility | Download Viawara |
|                                                         |                          | •                                 |                 |                        |                  |                  | Accessibility | Downloa          |

Photo Matching is available with either a Permanent Resident card or Employment Authorization card during the initial verification. If a photo is found, the photo will be displayed. If photo matches, select "Yes – photo matches" then click Next to continue. If the photo does not match, select "No –photo does not match" to continue with Third Level Verification.

|                                                                  | U.S. Citizenship<br>and Immigratio<br>Services   | n              |              |                      | 2                    |
|------------------------------------------------------------------|--------------------------------------------------|----------------|--------------|----------------------|----------------------|
| <b>î</b>                                                         | Initiate Case                                    | Search Cases   | Profile      | Reports              | Help                 |
| INITIATE C                                                       | ASE                                              |                |              |                      |                      |
| РНОТО МАТС                                                       | CHING                                            |                | Case Verifie | cation Number: 20140 | 14072643VY   May Lee |
| Does it<br>Does it<br>Click to Enlar<br>No - photo<br>Document r | toe<br>matches<br>does not match<br>not provided | nt's document? |              |                      |                      |
| Next                                                             |                                                  |                |              |                      |                      |

Click Next to confirm that the photo matches.

|                                                                            | and Immigratio<br>Services         | n              |             | 5                    | 2                    |
|----------------------------------------------------------------------------|------------------------------------|----------------|-------------|----------------------|----------------------|
| <b>n</b>                                                                   | Initiate Case                      | Search Cases   | Profile     | Reports              | Help                 |
| INITIATE C                                                                 | ASE                                |                |             |                      |                      |
| ното мате                                                                  | CHING                              |                | Case Verifi | cation Number: 20140 | 14072643VY   May Lee |
| Does t                                                                     | he photo below match the applica   | nt's document? |             |                      |                      |
| Does I                                                                     | e pholo below match the applica    | nt's document? |             |                      |                      |
| Does I<br>Click to Enla<br>Click to Enla<br>O fres - photo<br>O No - photo | coe<br>o matches<br>does not match | nt's document? |             |                      |                      |

This will bring up the initial verification results page. To print this information, click Print Case Details. If the screen states Institute Secondary Notification, click Request Additional Verification. Click Close Case if you do not find any discrepancies or do not receive any "Institute Additional Verification."

| Initiate Case                        | Search Cases F                   | Profile Re                                                                                                    | ports Help             | Sign C                       | out 🕞   |
|--------------------------------------|----------------------------------|----------------------------------------------------------------------------------------------------|------------------------|------------------------------|---------|
| IEW CASE DETAILS                     |                                  |                                                                                                    |                        | 📇 View/Print Entire Case     | Details |
| NITIAL VERIFICATION RES              | JLTS                             |                                                                                                    | Case Verification      | Number: 2014028074057RD   M/ | AY LEE  |
| teview the case details to determine | e which steps (if any) should be | e taken.                                                                                                    |                        |                              |         |
| <b>A</b>                             |                                  |                                                                                                    |                        |                              |         |
| COLAWFUL PERMANENT R                 | ESIDENT-EMPLOYMENT A             | UTHORIZED                                                                                                    |                        |                              |         |
|                                      |                                  | 4                                                                                                    |                        |                              |         |
| Close Case Reque                     | est Additional Verification      |                                                                                                    |                        |                              |         |
|                                      | c                                | System Reso                                                                                                    | nse: LAWEIII PERMANENT | RESIDENT, EMPLOYMENT AUTHOR  | 17FD    |
|                                      |                                  | o Jorean recepto                                                                                                    |                        |                              |         |
| Record Details                       | Status Information               | n                                                                                                    |                        |                              |         |
| Last Name: LEE                       | Date of Entry:                   |                                                                                                    |                        |                              |         |
| Middle Name:                         | Date Admitted To:                | INDEFINITE                                                                                                    |                        |                              |         |
| Country:                             | Grant Date:                      | te:                                                                                                    |                        |                              |         |
|                                      |                                  |                                                                                                    |                        |                              |         |
| PHOTO MATCH                          |                                  |                                                                                                    |                        |                              |         |
|                                      | <b>N</b>                         |                                                                                                    |                        |                              |         |
| Returned Photo                       | Yes - photo match                | ic is a second second se | Note: Close Cas        | if there are no              |         |
|                                      | rea - prioco materia             |                                                                                                    | discrepancies or o     | o not receive                |         |
|                                      |                                  |                                                                                                    | Institute Addition     | al Verification              |         |
|                                      |                                  |                                                                                                    |                        |                              |         |

Screenshot for Institute Additional Verification is displayed. To initiate additional verification, click Request Additional Verification.

|             |                       |                        | -                  |                           | 15.9        |                                                    |
|-------------|-----------------------|------------------------|--------------------|---------------------------|-------------|----------------------------------------------------|
| <u>ل</u> ا  | Cases                 | Profile                | Agency             | Reports                   | Help        | Sign Out                                           |
| IEW CAS     |                       | ILS                    |                    |                           |             | 📕 View/Print Entire Case Deta                      |
| ITIAL VI    | ERIFICAT              | ION RESULTS            |                    |                           | Ca          | se Verification Number: 2014092131551XE            |
| view the ca | ase details t         | to determine which ste | eps (if any) shoul | d be taken.               |             |                                                    |
| -           |                       |                        |                    |                           |             |                                                    |
|             | ITUTE ADD             | DITIONAL VERIFICA      | TION 🗲             |                           |             |                                                    |
|             |                       |                        |                    |                           |             |                                                    |
| Close Cas   | se                    | Initiate a New Case    |                    | Request Additional V      | erification |                                                    |
|             | RESPONS               |                        |                    |                           |             | System Response: INSTITUTE ADDITIONAL VERIFICATION |
|             | ILLOI OIL             | JE DE MED              |                    |                           |             |                                                    |
| ecord Det   | ails                  |                        | Status Informa     | ation                     |             |                                                    |
| Last Name   | 8.<br>A:              |                        | Date of Entry:     |                           |             |                                                    |
| Middle Na   | me:                   |                        | Date Admitted      | To:                       |             |                                                    |
| Date of Bi  | rth:                  |                        | EAD Expiration     | n Date:                   |             |                                                    |
| Country:    |                       |                        | Grant Date:        |                           |             |                                                    |
| DATA S      | UBMITTE               | D                      |                    |                           |             |                                                    |
| oplicant I  | nformatio             | n                      | Document Info      | rmation                   |             | Requested Benefit(s)                               |
| First Name  | e: Timon              |                        | Document Typ       | e: I-327                  |             | health                                             |
| Last Name   | : p                   |                        | Other Doc Des      | cription:                 |             |                                                    |
| Middle Init | tial:<br>eth: 12/26/1 | 008                    | Alion/USCIS N      | Date:<br>Jumber: 04270410 | 4           |                                                    |
| dete of Di  | ul. 12/20/1           | .550                   | Card Number:       | umber, 542/5415           | -           |                                                    |
| Name: AVE   | 07822                 |                        | I-94 Number:       |                           |             |                                                    |
| Date: 04/0  | 2/2014                |                        | Passport Num       | ber:                      |             |                                                    |
|             |                       |                        | Country of Iss     | uance:                    |             |                                                    |
|             |                       |                        | SEVIS ID.          | auon Date:                |             |                                                    |
|             |                       |                        | Visa Number:       |                           |             |                                                    |
|             |                       |                        | Citizenship Ce     | rt. Number:               |             |                                                    |
|             |                       |                        | Naturalization     | Number:                   |             |                                                    |

Accessibility Download Viewers

Complete the Enter Additional Information page such as Alias, Alien, or USCIS Number, etc... To attach a document, click the browse button to locate the document and click Attach button, then click Submit.

| <b>f</b>                                                                                                    | Initiate Case                                                                                                    | Search Cases                                                                    | Profile                                                                                                    | Reports                                                         | Help                                                                             | Sign Out                                                                                                    |
|----------------------------------------------------------------------------------------------------|----------------------------------------------------------------------------------------------------|---------------------------------------------------------------------------------|----------------------------------------------------------------------------------------------------|-----------------------------------------------------------------|----------------------------------------------------------------------------------|----------------------------------------------------------------------------------------------------|
| ENTER A                                                                                                    | DDITIONAL INFO                                                                                                    | RMATION                                                                         |                                                                                                    |                                                                 |                                                                                  |                                                                                                    |
| ADDITION                                                                                                    | IAL VERIFICATION                                                                                                    |                                                                                 |                                                                                                    | Ca                                                              | se Verification Number:                                                          | 2015324161430BV   Jane Do                                                                                        |
| ou may ent                                                                                                    | er additional information                                                                                                    | about your applicant.                                                           |                                                                                                    |                                                                 |                                                                                  |                                                                                                    |
| AVE Tip: Sa                                                                                                    | ve time by attaching a co                                                                                                    | opy of the applicant's do                                                       | ocument now - if yo                                                                                                    | u do not, you ma                                                | ly receive a request for a                                                       | Third Level Verification.                                                                                        |
| lame<br>.K.A.                                                                                                    |                                                                                                    |                                                                                 |                                                                                                    |                                                                 |                                                                                  |                                                                                                    |
|                                                                                                    |                                                                                                    |                                                                                 |                                                                                                    |                                                                 |                                                                                  |                                                                                                    |
| ocument                                                                                                    | Information                                                                                                    |                                                                                 |                                                                                                    |                                                                 |                                                                                  |                                                                                                    |
| -94 Numbe                                                                                                    | r                                                                                                    |                                                                                 |                                                                                                    |                                                                 |                                                                                  |                                                                                                    |
|                                                                                                    | 0                                                                                                    |                                                                                 |                                                                                                    |                                                                 |                                                                                  |                                                                                                    |
|                                                                                                    |                                                                                                    |                                                                                 |                                                                                                    |                                                                 |                                                                                  |                                                                                                    |
| assport Nu                                                                                                    | mber                                                                                                    | C<br>L                                                                          | Country of Issuanc                                                                                                    | 2                                                               |                                                                                  | . 0                                                                                                    |
| assport Nu                                                                                                    | mber<br>(?                                                                                                    | ſ                                                                               | Country of Issuanc                                                                                                    | 2                                                               |                                                                                  | • 0                                                                                                    |
| assport Nu<br>pecial Com<br>dditional I<br>Request                                                                                                    | mber ?<br>ments                                                                                                    | C Reque                                                                         | st Grant Date                                                                                                    | 2                                                               |                                                                                  | . 0                                                                                                    |
| Contemporation Sector Sector S | mber<br>@<br>ments<br>Request(s)<br>Affidavit of Support @<br>ormation                                                                                                    | C Reque                                                                         | st Grant Date 2                                                                                                    | ext.                                                            |                                                                                  |                                                                                                    |
| Additional I<br>Request<br>Data<br>OC Name                                                                                                    | mber 2<br>ments 2<br>Request(s)<br>Affidavit of Support 2<br>ormation<br>umber                                                                                                    | C Reque                                                                         | Country of Issuance                                                                                                    |                                                                 |                                                                                  |                                                                                                    |
| Additional I<br>Request<br>Data<br>VGC Name                                                                                                    | mber 2<br>ments<br>Request(s)<br>Affidavit of Support 2<br>ormation<br>umber                                                                                                    | C Reque                                                                         | Sountry of Issuance                                                                                                    | ext.                                                            | *                                                                                |                                                                                                    |
| iassport Nu<br>ipecial Com<br>idditional I<br>Request<br>Data<br>igency Inf<br>iOC Name<br>iser Case N                                                                                                    | mber ?<br>ments<br>Request(s)<br>Affidavit of Support ?<br>ormation<br>umber                                                                                                    | C Reque                                                                         | Sountry of Issuance<br>est Grant Date<br>OC Phone Numbe<br>907                                                                                                    | ext.                                                            |                                                                                  |                                                                                                    |
| assport Nu<br>pecial Com<br>dditional i<br>Request<br>Data<br>ugency Inf<br>OC Name<br>Iser Case N                                                                                                    | mber ?<br>ments ?<br>Request(s)<br>Affidavit of Support ?<br>ormation<br>umber                                                                                                    | C Reque                                                                         | Country of Issuance                                                                                                    | ext. [                                                          | *                                                                                |                                                                                                    |
| assport Nu<br>ipecial Com<br>idditional I<br>Request<br>Data<br>igency Infr<br>OC Name<br>iser Case N                                                                                                    | mber<br>ments<br>Request(s)<br>Affidavit of Support (2)<br>ormation<br>umber<br>cument (2)                                                                                                    |                                                                                 | Sountry of Issuance                                                                                                    | ext.                                                            | *                                                                                | Varification and save time                                                                                       |
| ipecial Com<br>ipecial Com<br>idditional I<br>C Request<br>Data<br>igency Info<br>OC Name<br>iser Case N                                                                                                    | mber  Request(s)  Affidavit of Support  ormation  umber  cument  Cument  Cumen | Reque                                                                           | Sountry of Issuance<br>ast Grant Date<br>POC Phone Numbe<br>907 )                                                                                                    | ext. [<br>ext. [<br>ack) to immediat                            | *<br>ely submit a Third Level v                                                  | Verification and save time.<br>submit the case to Third Level                                                    |
| Additional I<br>Additional I<br>Additional I<br>Acquest<br>Agency Info<br>OC Name<br>Iser Case N<br>Attach Door<br>I<br>I<br>I<br>I<br>I<br>I<br>I<br>I<br>I<br>I<br>I<br>I<br>I                                                                                                    | mber<br>ments<br>Request(s)<br>Affidavit of Support (2)<br>ormation<br>umber<br>cument (2)<br>Electronically attach a co<br>tyou do not electronically<br>ferification at a later time                                                                                                    | Reque                                                                           | Country of Issuance<br>ast Grant Date<br>POC Phone Numbe<br>907 ) []<br>cument (front and to<br>se will go to Addition                                                                                                    | ext. [<br>ext. [<br>ack) to immediat                            | *<br>ely submit a Third Level v                                                  | Verification and save time.<br>submit the case to Third Level                                                    |
| Assport Nu<br>ipecial Com<br>Additional I<br>Caracterization<br>Additional I<br>Caracterization<br>Attach Door<br>Attach Door                                                                                                    | mber<br>ments<br>Request(s)<br>Affidavit of Support ()<br>ormation<br>umber<br>cument ()<br>Electronically attach a co<br>you do not electronicall<br>/erification at a later time                                                                                                    | Reque     Reque     Point of the applicant's do     y attach a copy, this case. | Country of Issuance<br>est Grant Date 2<br>POC Phone Numbe<br>907 ) .                                                                                                    | ext. [<br>ext. [<br>ext. ]                                      | *<br>ely submit a Third Level 1<br>nd you may also need to                       | Verification and save time.<br>submit the case to Third Level                                                    |
| Additional I<br>Additional I<br>Additional I<br>Acquest<br>Agency Info<br>OC Name<br>Asser Case N<br>Attach Door<br>I<br>I<br>I<br>I<br>I<br>I<br>I<br>I<br>I<br>I<br>I<br>I<br>I                                                                                                    | mber<br>ments<br>Request(s)<br>Affidavit of Support ()<br>ormation<br>umber<br>cument ()<br>Electronically attach a co<br>you do not electronically<br>ferification at a later time                                                                                                    | Reque     Reque     Point of the applicant's do     y attach a copy, this case. | Sountry of Issuance<br>est Grant Date 2<br>POC Phone Numbe<br>907 ) .                                                                                                    | ext. [<br>ext. [<br>ack) to immediat<br>al Verification an      | *<br>ely submit a Third Level V<br>nd you may also need to                       | Verification and save time.<br>submit the case to Third Level                                                    |
| Passport Nu<br>Special Com<br>Additional I<br>Request<br>Data<br>Agency Info<br>POC Name<br>User Case N<br>Attach Doo                                                                                                    | mber<br>ments<br>Request(s)<br>Affidavit of Support (2)<br>ormation<br>umber<br>cument (2)<br>Electronically attach a co<br>ryou do not electronically<br>ferification at a later time                                                                                                    | Reque     Reque     Point of the applicant's do     y attach a copy, this case. | Country of Issuance<br>est Grant Date 2<br>20C Phone Numbe<br>907 ) .                                                                                                    | ext. [<br>ext. [<br>ext]<br>ack) to immediat<br>verification an | *<br>ely submit a Third Level V<br>nd you may also need to                       | Verification and save time.<br>submit the case to Third Level                                                    |
| Passport Nu<br>Special Com<br>Additional I<br>Request<br>Data<br>Agency Inf<br>OC Name<br>Jser Case N<br>Attach Doo                                                                                                    | mber  ments  Request(s)  Affidavit of Support  ormation  umber  cument  Electronically attach a coo /erification at a later time                                                                                                    | Reque     Reque     Point of the applicant's do     y attach a copy, this car   | Country of Issuance of State Country of Issuance of Country of Issuance of Country of Country of Issuance of Country of Issuance of Country of Issuance of Country of Country of Issuance of Country of Country of Issuance of Country of Country of Issuance of Country of Country of Country of Issuance of Country of Country | ext. [                                                          | ely submit a Third Level 1<br>d you may also need to<br>Note: To a<br>the Browse | Verification and save time.<br>submit the case to Third Level<br>ttach a document, click<br>button to locate the |

Once submitted, a response is usually received within 3-5 Federal Government workdays. After 3-5 days, login to SAVE to check for Additional Verification Status. Click View/Print Entire Case. Once printed, click Close Case.

| <b>1</b>                                                                                 | Initiate Case                                                 | Search Cases                                                                          | Profile R                                                                                      | eports Help                               | Sign Out 🕒                       |
|------------------------------------------------------------------------------------------|---------------------------------------------------------------|---------------------------------------------------------------------------------------|------------------------------------------------------------------------------------------------|-------------------------------------------|----------------------------------|
| IEW CASI                                                                                 | E DETAILS                                                     |                                                                                       |                                                                                                |                                           | 📓 View/Print Entire Case Details |
| DDITIONA                                                                                 | L VERIFICATION                                                | I RESULTS                                                                             | and the tables                                                                                 | Case Verification Numb                    | er: 2014013120524CE   Jones      |
| eview the cas                                                                            | se details to determin                                        | e which steps (if any) sh                                                             | ouid be taken.                                                                                 |                                           |                                  |
| U RESUE                                                                                  | SMIT DOCUMED C                                                | OPY ORIGINAL)                                                                         |                                                                                                | 597                                       |                                  |
| Close Case                                                                               | Return                                                        | to Search Results                                                                     | Resubmit Verific                                                                               | ation                                     |                                  |
|                                                                                          | NAL RESPONSE D                                                | ETAILS                                                                                |                                                                                                |                                           | DHS Response: Other              |
| COA Code:<br>USCIS Bene                                                                  | efits:                                                        | Response Da<br>Date Admitt<br>Grant Date:<br>Expires On:<br>Parole Expir              | s<br>ate: 01/13/2014<br>ed To:<br>ration Date:                                                 | DHS Comments                              |                                  |
| A DATA SU                                                                                | BMITTED                                                       |                                                                                       |                                                                                                |                                           |                                  |
| Applicant In<br>First Name:<br>Last Name:<br>Middle Initia<br>Date of Birt<br>Also Known | formation<br>Jones<br>Ro<br>al:<br>h: 09/09/1967<br>As (AKA): | Document Ir<br>Document T<br>Other Doc D<br>Doc Expirati<br>Alien/USCIS<br>Card Numbe | nformation<br>ype: 1-551<br>escription:<br>ion Date:<br>5 Number: 77777777<br>r: CET8888888888 | Requested Bene<br>health<br>Special Comme | sfit(s)<br>nts                   |
| Point of Con<br>Name:Laura<br>Phone:(315)                                                | tact<br>a Cl<br>) 559 - 7822                                  | Passport Nu<br>Country of I<br>Passport Ex                                            | r:<br>imber:<br>ssuance:<br>piration Date:                                                     | Remember: O verification is               | Close Case once submitted.       |
| Name: LCLA<br>Date: 01/13                                                                | RSW3<br>/2014                                                 | SEVIS ID:<br>Visa Numbe<br>Citizenship                                                | r:<br>Cert. Number:                                                                            |                                           |                                  |
| User Case N                                                                              | umber                                                         | Naturalizatio                                                                         | on Number:                                                                                     |                                           |                                  |

To search for a specific case or display a list of all cases, enter the criteria for your search on the Search Case – Case Filter page.

| U.S. Citizenship<br>and Immigration<br>Services                                                                                             | U.c.                                                                                                    |                                                         |                     | SAVE       |
|----------------------------------------------------------------------------------------------------|----------------------------------------------------------------------------------------------------|---------------------------------------------------------|---------------------|------------|
| Initiate Case Search Case                                                                                                    | es Profile                                                                                                 | Reports                                                 | Неір                | Sign Out 🜗 |
| SEARCH CASES                                                                                                    |                                                                                                    |                                                         |                     |            |
| Enter search criteria to display a list of relevant cases.                                                                                  |                                                                                                    |                                                         |                     |            |
| Case Status Case Status All Open Cases Cases with Additional Verification Responses Cases In Process Verification Number Alien/USCIS Number | C Cases Requiring Act<br>C Cases with Third-Si<br>C Closed Cases<br>Naturalization/Citizens<br>I-94 Number | tion<br>tep Verification I<br><b>ship Certificate I</b> | Responses<br>Number |            |
| Passport Number                                                                                                    | User Case Number                                                                                           |                                                         |                     |            |
| Date Initiated From (mm/dd/yyyy)                                                                                                    | Date Initiated To (mm/                                                                                     | dd/yyyy)                                                |                     |            |
| Initiated By Cancel Submit                                                                                                    |                                                                                                    |                                                         |                     |            |

If searching for a specific case, the user can use the Verification Number, Alien number, I-94 Number or User Case Number. The Case Verification Number can be located on the View Case Details page.

|          | U.S. Citizenship<br>and Immigration<br>Services | 1            |         | 5                                         | 2    | SAVE                             |  |  |  |
|----------|-------------------------------------------------|--------------|---------|-------------------------------------------|------|----------------------------------|--|--|--|
| <b>î</b> | Initiate Case                                   | Search Cases | Profile | Reports                                   | Help | Sign Out 🚦                       |  |  |  |
| VIEW C   | ASE DETAILS                                     |              |         | -                                         |      | 👜 View/Print Entire Case Details |  |  |  |
| INITIAL  | VERIFICATION RESU                               | LTS          |         | Case Verification Number: 2014092131551XE |      |                                  |  |  |  |
|          |                                                 |              |         |                                           |      |                                  |  |  |  |
|          |                                                 |              |         |                                           |      |                                  |  |  |  |

This will bring up a list of your open cases with Additional Verification Responses. Once the list displays, locate the case you want to review and click Verification Number. The Case Detail will display. Click Sign Out to end your SAVE search.

|                              | U.S. Citizer<br>and Immig<br>Services           | nship<br>gration |                        | U.o.    |                  |                 | E CH          | S/              |                  |
|------------------------------|-------------------------------------------------|------------------|------------------------|---------|------------------|-----------------|---------------|-----------------|------------------|
| î 🔒                          | Cases                                           | Profile          | Agency                 | Reports | Help             |                 |               |                 | Sign Out 🗜       |
| EARCH<br>UMMARY<br>More than | CASES<br>LIST                                   | found. Please re | fine your search crite | ria.    |                  |                 |               |                 |                  |
| ick op a col                 | lump title to sort                              | thie list        |                        |         |                  |                 |               |                 | ]                |
| Case Sum                     | mary List                                       | uno noti         |                        |         |                  |                 | You           | u are viewing o | ases 1-10 of 100 |
| Case Type 🗧                  | Response                                        |                  |                        | ≎ Ver   | ification Number | 🛊 ID Number 🖕   | Name Provided | 🔶 Group 🗧       | Initiated By 🝦   |
| ٩                            | DHS Verification                                | n Process        |                        | 201     | 4027133348PN     | A#<br>123456767 |               | Jake            | FNEL0924         |
| Ţ                            | INSTITUTE ADDITIONAL VERIFICATION               |                  |                        | 201     | 4027121706PG     | A#<br>998877474 |               | Jake            | LCLARKW3         |
| ٢                            | DHS Verification                                | n Process        |                        | 201     | 4027115945NY     | A#<br>123456789 |               | Jake            | FNEL0924         |
| Ţ                            | LAWFUL PERMANENT RESIDENT-EMPLOYMENT AUTHORIZED |                  |                        | ZED 201 | 4023152530KP     | A#<br>888888819 | LEE, MAY      | Jake            | BHAI5069         |
| ٢                            | DHS Verification                                | in Process       |                        | 201     | 4023135618KL     | A#<br>999999999 |               | Jake            | LCLARKW3         |
| ٢                            | DHS Verification                                | n Process        |                        | 201     | 4023081020HH     | A#<br>888888819 | LEE, MAY      | Jake            | BHAI5069         |
| ٢                            | DHS Verification                                | n Process        |                        | 201     | 4023075545HG     | A#<br>888888819 | LEE, MAY      | Jake            | BHAI5069         |
| ٢                            | DHS Verification                                | in Process       |                        | 201     | 4020161313FB     | A#<br>123456789 |               | Jake            | FNEL0924         |

If you need more guidance on the SAVE system, refer to the <u>Administrative</u> <u>Procedures Manual Section 105-14.</u>